## 成绩单/阶段性报告查看指导说明

## 第一步:登录 PowerSchool 后,单击右上角的"应用程序"图标。

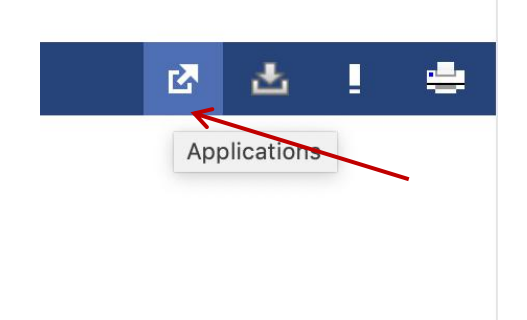

第二步: 单击列表中的"DocBox"

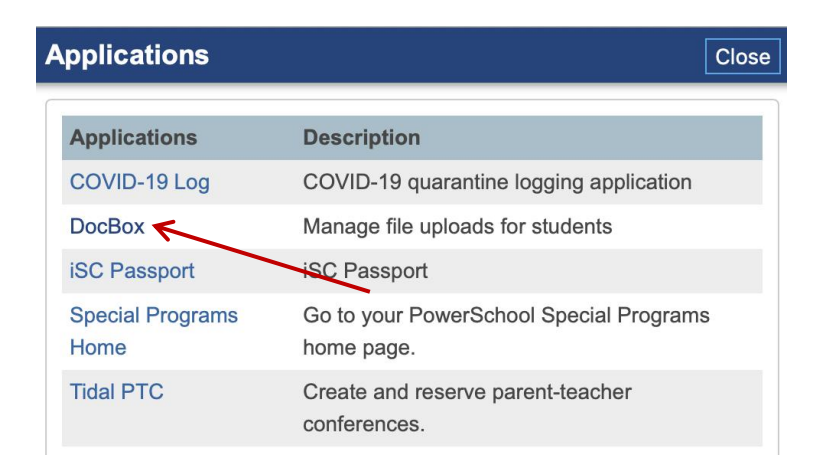

第三步: 点击学生号码, 进入报告页面。

## My Students

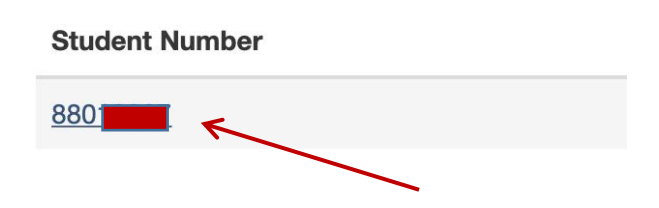

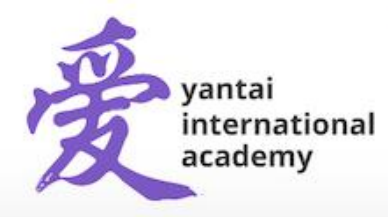

Yantai International Academy 35 Tianshan Road, Yantai Economic Development Area, Shandong, China 264000 烟台爱华双语学校出国留学部 中国山东省烟台市开发区天山路35号 邮编264000 第四步:打开后您将看到第一学期(S1Report Card)和第三季度阶段性成绩报告 (Q3 Report Card)。如下图,点击(Report Card)查看第三季度阶段性成绩报告。

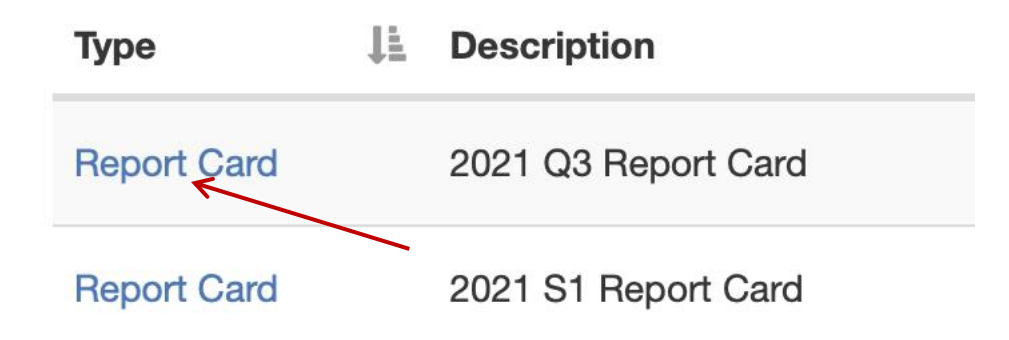

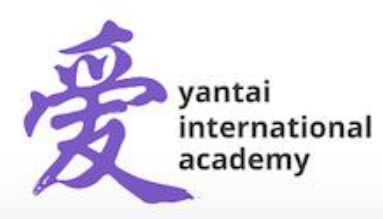

Yantai International Academy 35 Tianshan Road, Yantai Economic Development Area, Shandong, China 264000 烟台爱华双语学校出国留学部 中国山东省烟台市开发区天山路35号 邮编264000

www.yia-china.com

E: admissions@yia-china.com